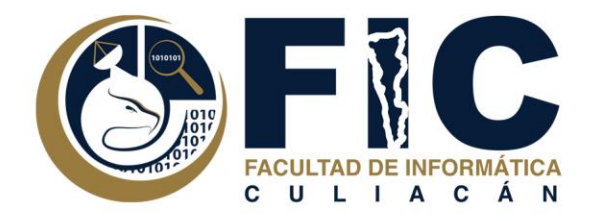

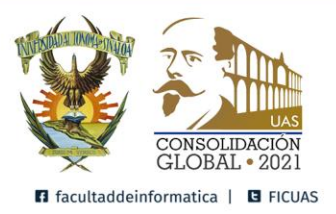

## Manual Para Ingresar a la Plataforma de Aula Virtual.

Plataforma de Aula Virtual.

Departamento de Desarrollo Web Facultad de Informática Culiacán

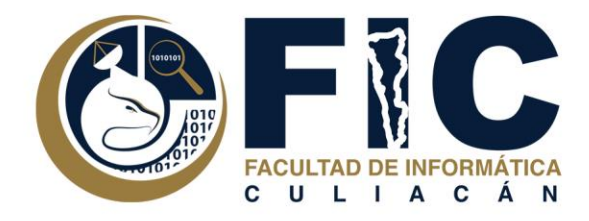

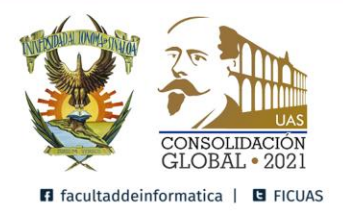

## ¿Cómo Ingresar a la Plataforma de Aula Virtual?

- 1. Para acceder deberá hacerlo con su navegador de internet favorito (Google Chrome, Mozilla Firefox, etc), ingresando a:
  - https://aula.uas.edu.mx/
  - <u>https://aula.uas.edu.mx/centro/info/</u> Enlace Directo a la Plataforma

de Aula Virtual FIC.

2. Al Ingresar a esta dirección, podrá visualizar la pantalla de ingreso de todas las aulas virtuales de la UAS.

| AULAS VIRTUALES: O UNIGHT                                                                                                    | logional Sar O Unided Regional Centre                                                                                                    | O Unided Regional Contro Norte                                    | O Linided Regional Note                                        |
|----------------------------------------------------------------------------------------------------|----------------------------------------------------------------------------------------------------|-------------------------------------------------------------------|----------------------------------------------------------------|
| At A Vender and an operation of a function of a function o | d Autónoma d<br>de Torres Acat<br>a dans de las Acategos<br>a de Stans de las Acategos<br>de construir en e region de la definita<br>de construir en e region de la definita<br>de construir en en entre acategos<br>de construir en entre acategos<br>Rederonas de Autos Vinastre | ie Sinalea<br>Iémicas                                             | CONSIGLIBRACION<br>GLUBRAL * 2021<br>In des differencias a sue |
| Unidad Regional Sur Sur S                                                                                                    | els, Escaleage y<br>Ver pistaformas                                                                                                    | I Regional Norte<br>Is the manippine Alterne, 13 Praims, On       | niv y Tanahaa                                                  |
| Unidad Regional Centro<br>Sta sera comprende los multicipios Cultacias Bedragoato, Cosalá y<br>Ver placalerres                                                                                                    | Elute Constant<br>Constant<br>Constant<br>Ver plataformer                                                                                                    | I Regional Centro I<br>a la matalata de Saladar Averaño           | Norte<br>Argustian, Macotta y                                  |
| Q Bert de las Analdose Eus con Jonal<br>Administrador del sambler                                                                                                    | ★ Seteme de Torres Académicas<br>Otric de Dorace, Clusted Universitais,<br>MTE Anade Unias Garcia € (ME) 19400                                                                                                    | Culturan Standon Tel. (667) 7554508<br>27 🕲 urban 🍘 unit adul ref |                                                                |

3. Para Ingresar a la Plataforma de Aula Virtual FIC, ocupará ingresar en la Unidad Regional Centro.

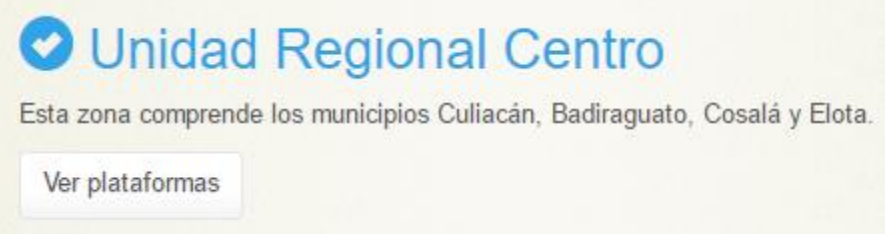

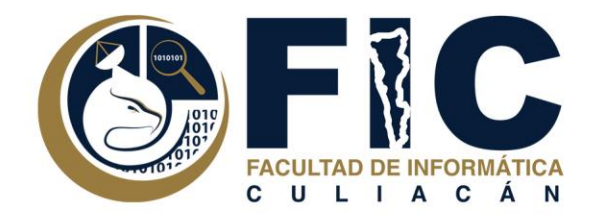

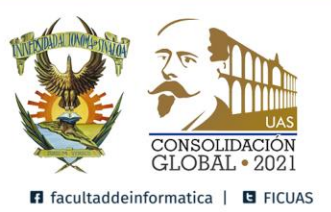

4. Después tendrá que buscar la UA Facultad de Informática Culiacán y para poder ingresar a la Plataforma de Aula Virtual FIC.

| AULAS VIRTUALES                                                                         | O Unidad Regional Sur                  | Unidad Regional Centro                                                                                                    | Unidad Regional Centro Norte                                            | Unidad Regional Norte |  |  |
|-----------------------------------------------------------------------------------------|----------------------------------------|----------------------------------------------------------------------------------------------------|-------------------------------------------------------------------------|-----------------------|--|--|
| OA Facultad de Ciencias de la menta y el Espacio                                        |                                        | http://aula.uas.edu.ms/centro/prepatamarindo                                                                                                    |                                                                         |                       |  |  |
| UA Facultad de Psicología de Culiacan                                                   |                                        | UA Preparatoria "Carlos Marx" de Costa Rica<br>http://aula.uas.edu.mu/centro/prepacostarica                                                                                                    |                                                                         |                       |  |  |
| UA Facultad de Psicología de Culiacan                                                   |                                        | UA Preparatoria "Genaro Vázquez" La Palma<br>http://aula.uas.edu.mv/centro/prepalapalma                                                                                                    |                                                                         |                       |  |  |
| UA Facultad de Arquitectura Culiacán                                                    |                                        | UA Preparatoria "Vladimir I. Lenin" de El Dorado<br>http://aula.uas.edu.mv/centro/prepaeldorado                                                                                                    |                                                                         |                       |  |  |
| UA Facultad de Arquitectura Culiacán                                                    |                                        | UA Preparatoria "Augusto César Sandino"<br>http://aula.uas.edu.mv/centro/prepasandino                                                                                                    |                                                                         |                       |  |  |
| UA Facultad de Informática Culiacán                                                     |                                        | UA Preparatoria<br>http://aula.uas.edu                                                                                                    | UA Preparatoria Navolato<br>http://aula.uas.edu.mi/centro/prepanavolato |                       |  |  |
| UA Facultad de Ciencias Económicas y Sociales                                           |                                        | UA Preparatoria La Cruz<br>http://aula.uas.edu.mo/centro/prepalacruz (turve)<br>UA Preparatoria La Cruz<br>http://aula.uas.edu.mo/surflacruz<br>UA Preparatoria "2 de Octubre" de Culiacancito<br>http://aula.uas.edu.mo/centro/prepa2deoctubre |                                                                         |                       |  |  |
| UA Facultad de Medicina Culiacán                                                        |                                        |                                                                                                    |                                                                         |                       |  |  |
| UA Facultad de Estudios Internacionales                                                 |                                        |                                                                                                    |                                                                         |                       |  |  |
| UA Facultad de Medicina Veterinaria y Zi<br>https://aula.uas.edu.me/centrol/veterinaria | UA Preparatoria<br>http://aula.uas.edu | UA Preparatoria Quilă<br>http://aula.uas.edu.mo/centro/prepaquila                                                                                                    |                                                                         |                       |  |  |
| UA Facultad de Contaduría y Administración<br>https://aula.uas.edu.mv/centro/fca        |                                        |                                                                                                    |                                                                         |                       |  |  |
| UA Escuela Superior de Educación Físic<br>https://aula.uas.edu.mo/centro/esel [kteva]   |                                        |                                                                                                    |                                                                         |                       |  |  |
| UA Facultad de Trabajo Social<br>https://aula.cas.edu.mo/centro/fts_faceva              |                                        |                                                                                                    |                                                                         |                       |  |  |

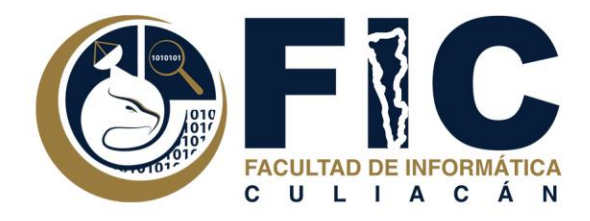

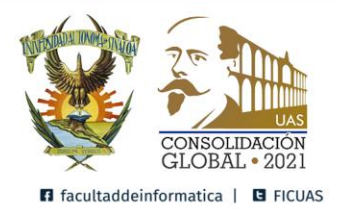

## Portada de inicio de Aula virtual donde se accede con usuario y contraseña

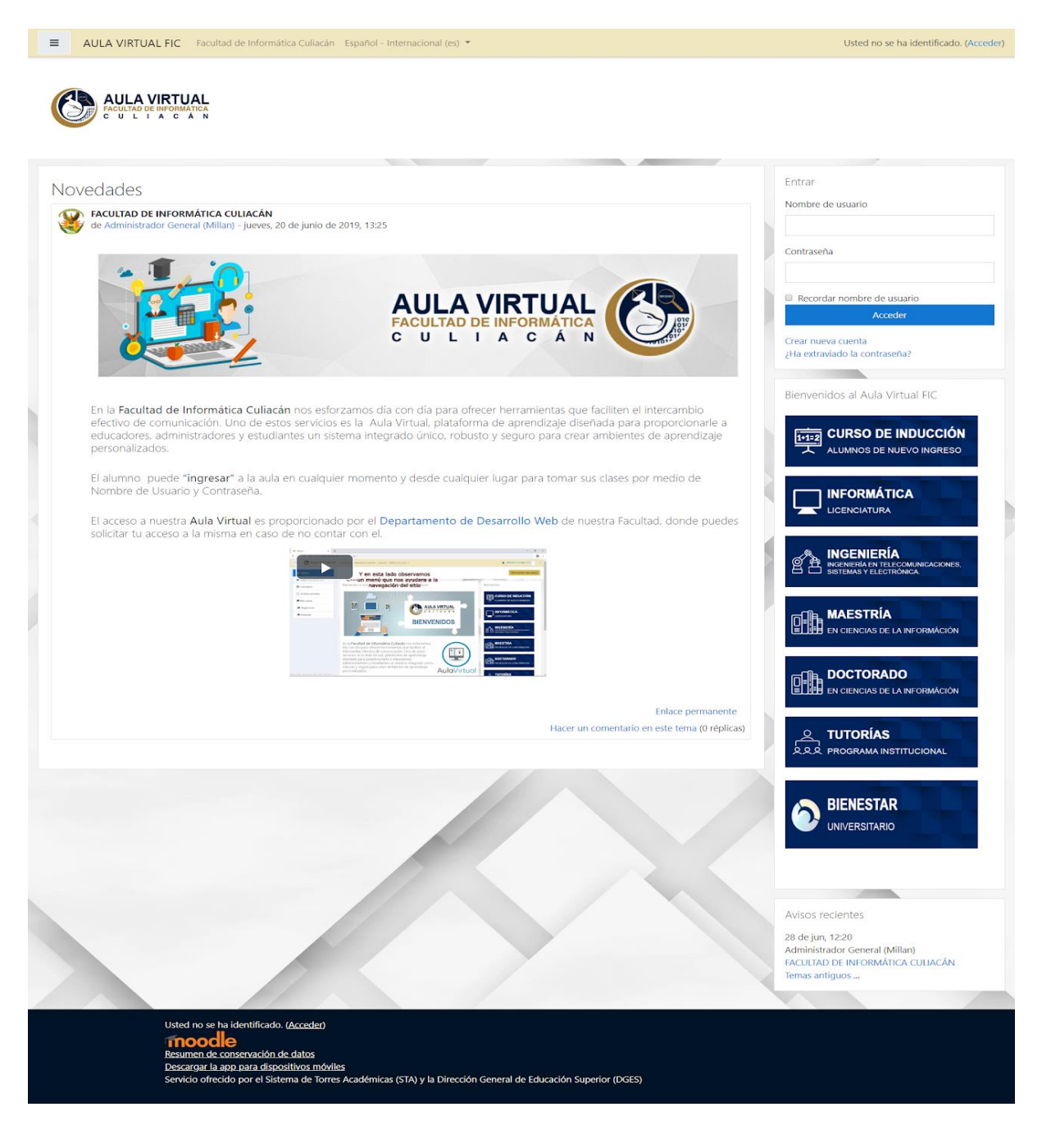

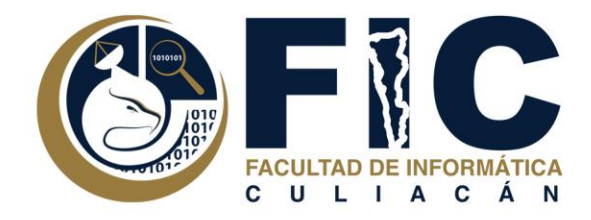

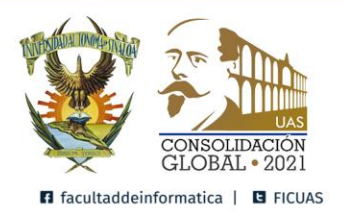

5. Introduzca el nombre de usuario, la contraseña y pulse el botón "Acceder".

| Entrar                                              |  |  |  |  |
|-----------------------------------------------------|--|--|--|--|
| Nombre de usuario                                   |  |  |  |  |
|                                                     |  |  |  |  |
| Contraseña                                          |  |  |  |  |
|                                                     |  |  |  |  |
| Recordar nombre de                                  |  |  |  |  |
| usuario<br>Acceder                                  |  |  |  |  |
| Crear nueva cuenta<br>¿Ha extraviado la contraseña? |  |  |  |  |

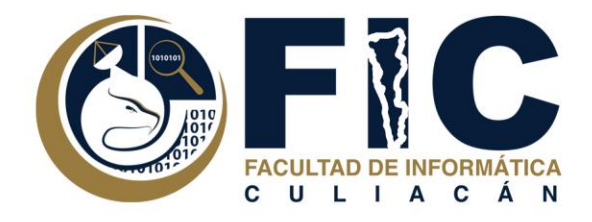

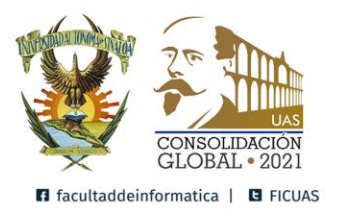

6. Una vez ya iniciada la sesión podrá acceder a los contenidos de todos los cursos online en los que está matriculado, pulsando en cualquiera de ellos podrá acceder a la página principal de dicho curso.

a. A la izquierda se encuentra la opción Mis Cursos donde indica a qué cursos está inscrito.

| AULA Facultad de Informática UAS Español - México (es.,mo) = |                                                                                                    | 🌲 🥐 LUS         | LUIS EDUARDO ACOSTA VARGAS                                                                                                    |  |
|--------------------------------------------------------------|----------------------------------------------------------------------------------------------------|-----------------|----------------------------------------------------------------------------------------------------|--|
| Página Principal (home) Tablero                              | times<br>times<br>ti<br>times<br>times<br>times<br>times<br>times<br>times<br>times<br>times<br>times<br>times<br>ti |                 | <b>o</b> -                                                                                                    |  |
| Calendario                                                   |                                                                                                    |                 |                                                                                                    |  |
| Mis cursos Mis cursos Proyectos de Software                  | Cursos<br>• Licenciatura en Informatica                                                                                                    | ▼ Colapsar todo | Menú principal                                                                                                    |  |
|                                                              | Semestre I Arguitectura de Computadoras O Desarrollo Organizacional                                                                                                    |                 | Universidad Autónoma<br>de Sinaloa                                                                                                    |  |
|                                                              | © Desarrollo de Habilidades Cognitivas<br>© Matemáticas Discretas<br>© Atronhesia                                                                                                    |                 | Calendario                                                                                                    |  |
|                                                              | Semestre II Sistemas Digitales y Dectrónica Metodología de la Investigación                                                                                                    |                 | Dom Sam Mile: Mile Jaw Mile Salle     Mile Jaw Mile Salle       1     2     3     4     5     6     7       0     9     10     11     12     13     14       15     16     17     16     19     20     21       22     23     24     25     26     27     28       20     20     21     25     26     27     28 |  |
|                                                              | © Probabilidad y Estadística                                                                                                    |                 |                                                                                                    |  |